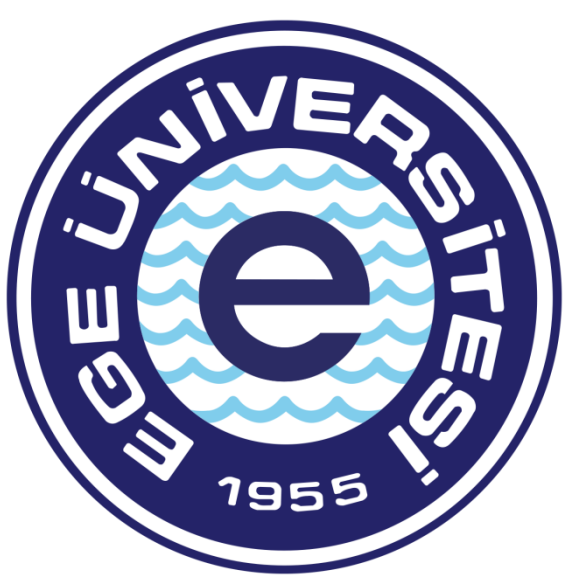

# EGE ÜNİVERSİTESİ

# BİLİMSEL ARAŞTIRMA PROJELERİ KOORDİNATÖRLÜĞÜ

TÜBİTAK-AB OFİSİ 2024

# **SEYAHAT AVANSI BELGE HAZIRLAMA SÜRECİ**

Avans talebi için eklenmesi zorunlu belgeler;

- TÜBİTAK için Ön Ödeme Talep Formu
- AB projeleri için avans talep dilekçesi

Avans, Mutemet hesabına yatırılacak ise eğer Ön Ödeme Talep Formuna ek olarak;

- Avans Mutemedi dilekçesi

Bilgilendirme:

- Avans Kapatma Süresi seyahatin bitimine müteakip 15 gündür. Akaryakıt talebi durumunda fiş veya fatura, konaklama var ise konuk olan kişinin ve konaklama tarihlerinin belirtildiği fatura ibraz edilmelidir. Ayrıca avanstan kalan tutarın ilgili projenin hesabına iadesinin yapılmış olması gerekmektedir. Aksi takdirde gecikme faizi uygulanmaktadır.
- Seyahat işlemlerinden önce Rektörlük Görev Onayı alınması önem arz etmektedir. (Ödeme, ilgili projeden olacak ise seyahat şeklinin yolluklu, yevmiyeli, katılım ücretli olmasına dikkat edilmelidir.)

#### Önemli:

Yukarıda belirtilen belgeler Ödeme Emri Ekleri kısmına mutlak suretle eksiksiz yüklenmelidir veya eklenmelidir.

Sistem üzerinden belge hazırlama, Gerçekleştirme görevlisi tarafından yapılır, Harcama Yetkilisi sadece belgeyi e-imza ile onaylayıp muhasebeye gönderme yetkisine sahiptir.

# -GERÇEKLEŞTİRME GÖREVLİSİNİN HARCAMA TALİMATI ONAY BELGESİ HAZIRLAMASI İŞLEM AŞAMALARI

Avans talebi işlemleri, 2 aşamadan oluşmaktadır. Harcama Talimatı Onay Belgesinin hazırlanıp Harcama Yetkilisinin onaylamasına müteakip Gerçekleştirme Görevlisi tarafından Ödeme Emri oluşturulması işlemine geçilir.

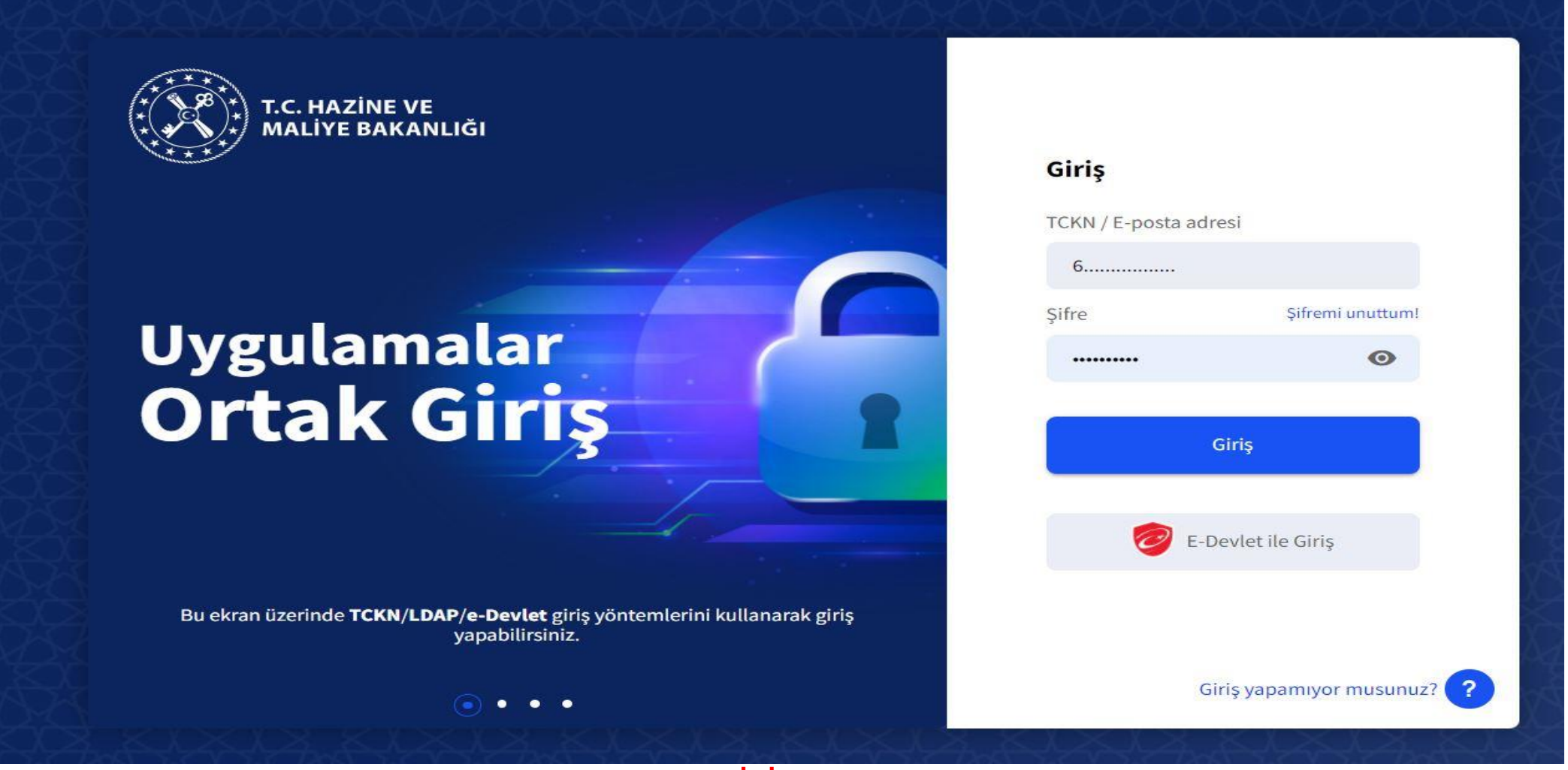

#### **MYS GİRİŞ EKRANI**

TC Kimlik numarası ve şifre yazıldıktan sonra "GİRİŞ" butonuna ya da "ENTER" tuşuna basılır.

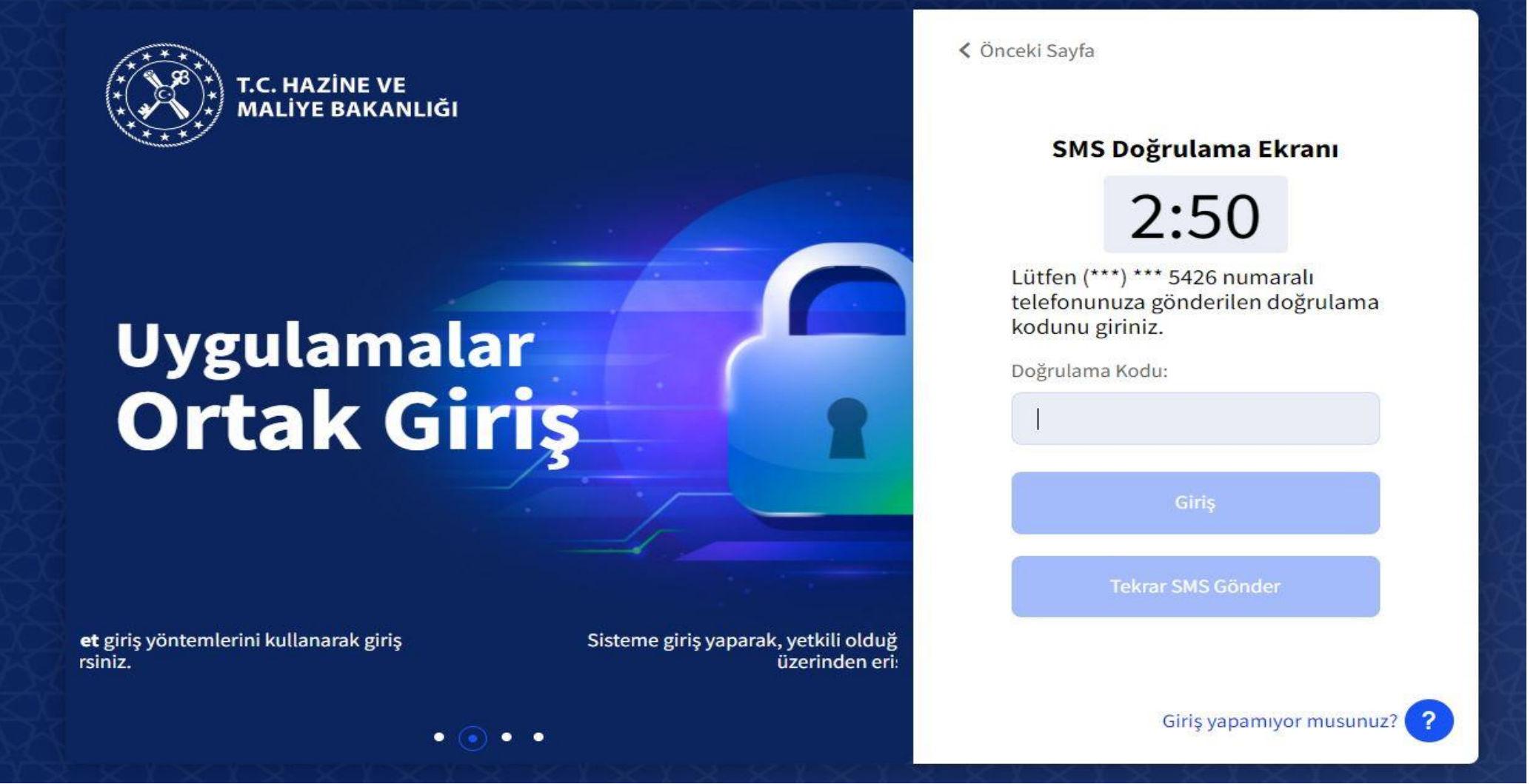

#### DOĞRULAMA EKRANI

Ardından sisteme tanımlı cep telefonuna doğrulama kodu alınır. Doğrulama kodu girildikten sonra "**GİRİŞ**" butonuna ya da "**ENTER**" tuşuna basılır ve sisteme giriş yapılmış olur.

| T.C. HAZİNE VE MALİYE BAKANLIĞI<br>Mali Yönetim Sistemi         | EGE ÜNİVERSİTESİ RE<br>ÖZEL KALEM (REKTÖR                                              | KTÖRLÜĞÜ PROJE KOORDİNASYON UYGULAMA VE ARAŞTIRMA-3250875025<br>LÜK)-412.1                                                                                                    | <b>ÖZDAL YILDIZ</b><br>GERCEKLESTIRME_GOREVLISI                                                                        |
|-----------------------------------------------------------------|----------------------------------------------------------------------------------------|----------------------------------------------------------------------------------------------------|----------------------------------------------------------------------------------------------------|
| <b>Q</b> Menüde ara                                             | Tüm Duyurular                                                                          |                                                                                                    |                                                                                                    |
| 🕏 Harcama İşlemleri 🗸 🗸                                         | Yolluk İşlemlerin                                                                      | Oturum Bilgisi                                                                                                    |                                                                                                    |
| <ul><li>Duyurular</li><li>Harcama İşlemleri</li></ul>           | Yolluk süreci mod<br>oluşturularak yüri<br>tamamlandığında                             | Kamu İdaresi                                                                                                    | ma işlemleri" modülünde yolluk harcama türünde harcama<br>oluşturulabilir. Yolluk modülüne ilişkin geliştirmeler       |
| 📧 Rota Tanımlamaları<br>🚺 Ödeme İşlemleri                       | SGK - Emanet İşlı                                                                      | EGE ÜNİVERSİTESİ Muhasebe Birimi                                                                                                    | -                                                                                                    |
| 📕 e-Fatura İşlemleri<br>💼 Varlık İşlemleri                      | SGK-Emanet işlen<br>versiyonuna yans                                                   | EGE ÜNİVERSİTESİ STRATEJİ GELİŞTİRMEDAİRE BAŞKANLIĞI-3250057618<br>Harcama Birimi                                                                                                    | n yürütülecektir. Emanet kayıtları uygulamanın eski                                                                    |
| <ul> <li>Emanet İşlemleri</li> <li>Teminat İslemleri</li> </ul> | Bütçe Tertiplerin                                                                      | EGE ÜNİVERSİTESİ REKTÖRLÜĞÜ PROJE KOORDİNASYON UYGULAMA VE ARAŞTIRMA-3250875025                                                                                                    | ]                                                                                                    |
| ? Yardım Kılavuzu                                               | Ödeme Emri Belg<br>Belgesinde seçilm                                                   | GERCEKLESTIRME_GOREVLISI                                                                                                    | əriyle ilişkilidir. Harcama Bilgi Girişi/Harcama Talimatı Onay<br>rcama Talimatı Onay Belgesi hazırlanırken Ödeme Emri |
|                                                                 | Belgesinde kullan                                                                      | Program Bütçe Kkod       ÖZEL KALEM (REKTÖRLÜK)-412.1                                                                                                    |                                                                                                    |
|                                                                 | Ödeme Emri Belş<br>Mali Yönetim Siste                                                  | Kapat                                                                                                    | -                                                                                                    |
|                                                                 | E-imza ile onaylam<br>ÖEB'nin e-imza kul<br>Diğer yandan e-imz<br>fiziki olarak teslim | a yapmak için harcama yetkililerince arksigner.com adresinde yer alan "şimdi indir" butonuna tıklayarak<br>Ilanılarak imzalanması durumunda eki belgeler yalnızca elektronik ortamda muhasebe birimine iletilecel<br>za kullanmadan ÖEB'nin doğrudan "onayla" butonuyla onaylanması durumunda ÖEB ve eki belgelerin ıs<br>edilmesi gerekmektedir. | k e-imza kurulumu yapılması gerekmektedir.<br>ktir.<br>slak imza ile imzalanarak muhasebe birimine ayrıca              |

# **OTURUM BİLGİSİ EKRANI**

Harcama Birimi **"E.Ü. REKTÖRLÜĞÜ PROJE KOORDİNASYON UYGULAMA VE ARAŞTIRMA**" olarak seçilir. Daha sonra ilgili **"ROL"** seçimi yapılır. Ardından Program Bütçe Kod **"ÖZEL KALEM(REKTÖRLÜK)-412-1**" seçilir. Ve **"KAPAT"** butonuna tıklanır.

| T.C. HAZİNE VE MALİYE BAKANLIĞI<br>Mali Yönetim Sistemi      | ege ÜNİVERSİTESİ REKTÖRLÜĞÜ PROJE KOORDİNASYON UYGULAMA VE ARAŞTIRMA-3250875025<br>ÖZEL KALEM (REKTÖRLÜK)-412.1 $\odot$ GERCEKLESTIRME_GOREVLISI $\bigcirc$                                                                                                    |
|--------------------------------------------------------------|----------------------------------------------------------------------------------------------------|
| <b>Q</b> Menüde ara                                          | Tüm Duyurular                                                                                                    |
| 🚯 Harcama İşlemleri 🔹 🗸                                      | Yolluk İşlemlerine İlişkin Duyuru - 2022-02-28 ★önemli                                                                                                    |
| Duyurular     Harcama İşlemleri     E Rota Tanımlamaları     | Yolluk süreci modülünde yürütülen yurtiçi geçici görev yolluğu ve yurtdışı geçici görev yolluğu harcamaları geçici olarak "harcama işlemleri" modülünde yolluk harcama türünde harcama<br>oluşturularak yürütülecektir. Yolluk bildirim formu personel tarafından teslim alındığında harcamaya bağlı ödeme emri belgesi oluşturulabilir. Yolluk modülüne ilişkin geliştirmeler<br>tamamlandığında yolluk bildirimleri e-Devlet Kapısı Yolluk Uygulamasında oluşturulabilecektir.                                                                                                    |
| 🖸 Ödeme İşlemleri                                            | SGK - Emanet İşlemlerine İlişkin Duyuru - 2022-01-27 ★Önemli                                                                                                    |
| 📕 e-Fatura İşlemleri<br>💼 Varlık İşlemleri                   | SGK-Emanet işlemleri, MYS uygulamasının yeni versiyonundaki geliştirmeler tamamlanıncaya kadar eski versiyondan üzerinden yürütülecektir. Emanet kayıtları uygulamanın eski versiyonuna yansımış olup, bildirgelerin eşleştirilmesi "SGK Emanet" modülü üzerinden tamamlanacaktır.                                                                                                    |
| <ul><li>Emanet İşlemleri</li><li>Teminat İşlemleri</li></ul> | Bütçe Tertiplerine İlişkin Duyuru - 2022-01-26 ★Önemli                                                                                                    |
| ? Yardım Kılavuzu                                            | Ödeme Emri Belgesinde seçilecek bütçe tertipleri, Harcama Bilgi Girişi/Harcama Talimatı Onay Belgesinde seçilen bütçe tertipleriyle ilişkilidir. Harcama Bilgi Girişi/Harcama Talimatı Onay<br>Belgesinde seçilmeyen bir bütçe tertibi Ödeme Emri Belgesi hazırlanırken seçilememektedir. Bu açıdan Harcama Bilgi Girişi/Harcama Talimatı Onay Belgesi hazırlanırken Ödeme Emri<br>Belgesinde kullanılacak tüm bütçe tertipleri seçilerek hazırlanmalıdır.                                                                                                    |
|                                                              | Ödeme Emri Belgelerinin Elektronik İmza İle Onaylanmasına İlişkin Duyuru - 2022-01-21 😭 Önemli                                                                                                    |
|                                                              | Mali Yönetim Sistemi (MYS) üzerinde üretilen Ödeme Emri Belgeleri ( ÖEB) harcama yetkililerince elektronik imza (e-imza) kullanılarak imzalanacaktır.<br>E-imza ile onaylama yapmak için harcama yetkililerince arksigner.com adresinde yer alan "şimdi indir" butonuna tıklayarak e-imza kurulumu yapılması gerekmektedir.<br>ÖEB'nin e-imza kullanılarak imzalanması durumunda eki belgeler yalnızca elektronik ortamda muhasebe birimine iletilecektir.<br>Dİğer yandan e-imza kullanmadan ÖEB'nin doğrudan "onayla" butonuyla onaylanması durumunda ÖEB ve eki belgelerin ıslak imza ile imzalanarak muhasebe birimine ayrıca<br>fiziki olarak teslim edilmesi gerekmektedir. |
|                                                              |                                                                                                    |

#### HARCAMALARIN SEÇİLECEĞİ MODÜL EKRANI

Modül kısmından **"HARCAMA İŞLEMLERİ"** sekmesi tıklanır. Daha sonra alt kategori kısmından **"HARCAMA İŞLEMLERİ"** sekmesi tıklanarak **"HARCAMA GİRİŞİ"** ekranına geçilir.

| T.C. HAZİNE VE MALİYE BAKANLIĞI<br>Mali Yönetim Sistemi                                     | ege ÜNİVERSİTESİ REL<br>ÖZEL KALEM (REKTÖRI | CTÖRLÜĞÜ PROJE KOORDİNAS<br>ÜK)-412.1 | YON UYGULAMA VE ARAŞTIRM | A-3250875025        |            |                                        |                   | ÖZ<br>GERCEKLESTIRME | <b>ZDAL YILDIZ</b><br>_GOREVLISI |
|---------------------------------------------------------------------------------------------|---------------------------------------------|---------------------------------------|--------------------------|---------------------|------------|----------------------------------------|-------------------|----------------------|----------------------------------|
| <b>Q</b> Menüde ara                                                                         | Harcama No                                  |                                       |                          |                     |            | Harcama Türü                           |                   |                      |                                  |
| 🖁 Harcama İşlemleri 🗸                                                                       | lşin Adı                                    |                                       | - [                      |                     |            | Harcama Alt Türü                       |                   |                      | ~                                |
| 📰 Harcama İşlemleri                                                                         | Bütçe Yılı                                  |                                       |                          |                     |            | Harcama Durum                          |                   |                      | *                                |
| <ul> <li>Rota Tanımlamaları</li> <li>Ödeme İşlemleri</li> <li>e-Fatura İşlemleri</li> </ul> | Oluşturma Tarihi<br>Tarih seçiniz           |                                       | - Tarih seciniz          |                     |            |                                        |                   |                      | ×                                |
| <ul> <li>Varlık İşlemleri</li> <li>Emanet İşlemleri</li> <li>Teminat İşlemleri</li> </ul>   | Q Sorgula 関 Exc                             | el Raporta 📙 PDF Rapo                 | rla 🛧 Temizle            |                     |            | Islem Gerr                             | nisi Harcama Ekle | Dî Güncelle - Q Göri | intille Islemler -               |
| ? Yardım Kılavuzu                                                                           | 🗌 🛛 Harcama No                              | İşin Adı                              | Bütçe Yılı               | Harcama Türü        | Harcama    | Alt Türü                               | Harcama Durum     | Oluşturma Tarihi     | Ödeme Bilgileri                  |
|                                                                                             | 486081                                      |                                       | 2022                     | Öğrenim Gideri      | Burs, Har  | çlık, Harç veya Diğer Sosyal Yardımlar | Onaylandı         | 01-03-2022 10:47:10  | >                                |
|                                                                                             | 485944                                      |                                       | 2022                     | Öğrenim Gideri      | Burs, Hard | çlık, Harç veya Diğer Sosyal Yardımlar | Onaylandı         | 01-03-2022 10:11:37  | >                                |
|                                                                                             | 485864                                      |                                       | 2022                     | Öğrenim Gideri      | Burs, Har  | çlık, Harç veya Diğer Sosyal Yardımlar | Onaylandı         | 01-03-2022 09:56:20  | >                                |
|                                                                                             | 485443                                      | AVANS                                 | 2022                     | Mal ve Hizmet Alımı | Taşınır Ma | ıl Alımı                               | Onaylandı         | 28-02-2022 23:46:51  | >                                |
|                                                                                             | 485442                                      |                                       | 2022                     | Öğrenim Gideri      | Burs, Har  | çlık, Harç veya Diğer Sosyal Yardımlar | Onaylandı         | 28-02-2022 23:14:19  | >                                |
|                                                                                             | 485441                                      |                                       | 2022                     | Öğrenim Gideri      | Burs, Hard | çlık, Harç veya Diğer Sosyal Yardımlar | Onaylandı         | 28-02-2022 23:11:14  | >                                |
|                                                                                             | 485440                                      |                                       | 2022                     | Öğrenim Gideri      | Burs, Har  | çlık, Harç veya Diğer Sosyal Yardımlar | Onaylandı         | 28-02-2022 23:06:40  | >                                |
|                                                                                             | 485439                                      |                                       | 2022                     | Öğrenim Gideri      | Burs, Hard | çlık, Harç veya Diğer Sosyal Yardımlar | Onaylandı         | 28-02-2022 23:02:18  | >                                |

# HARCAMA GİRİŞ EKRANI

"HARCAMA EKLE" butonu tıklanarak harcama belgesi oluşturma sürecine başlanır.

| T.C. HAZİNE VE MALİYE BAKANLIĞI<br>Mali Yönetim Sistemi                                                                                                    | EGE ÜNIVERSITESI REKTÖRLÜĞÜ PROJE KOORDINASYON UYGULAMA VE ARAŞTIRMA-3250875025<br>OZEL KALEM (REKTORLÜK)-412.1                                                                                                    |             |                                                                                                    | ÖZDAL VILDIZ<br>GERCEKLESTIRME_GOREVLISI |
|----------------------------------------------------------------------------------------------------|----------------------------------------------------------------------------------------------------|-------------|----------------------------------------------------------------------------------------------------|------------------------------------------|
| <b>Q</b> Menüde ara                                                                                                    | Harcama Bilgi Girişi                                                                                                    |             |                                                                                                    | ~                                        |
| <ul> <li>Harcama İşlemleri</li> <li>Duyurular</li> <li>Harcama İşlemleri</li> <li>Rota Tanımlamaları</li> <li>Ödeme İşlemleri</li> <li>O'deme İşlemleri</li> <li>Varlık İşlemleri</li> <li>Varlık İşlemleri</li> <li>Emanet İşlemleri</li> <li>Teminat İşlemleri</li> </ul> | Bütçe Yılı<br>2022<br>Ödeme Kaynak Türü<br>PROJELER<br>Ödeme Kaynak Alt Türü<br>ÖZEL HESAPLAR (EGE ÜNİVERSİTESİ)<br>İşin Adı<br>Seyahat Avans Talebi<br>İşin Tanımı<br>Seyahat Avans Talebi<br>Açıklama<br>PROJE NO: 9992999 - PROJE BANKA HESAP NO: 04000XXX<br>Ön Ödeme Verilecek Kişi/Kurum | × - )       | Harcama Türü<br>Yolluk<br>Harcama Alt Türü<br>Yurtiçi Geçici Görev Yolluğu<br>On Ödeme Verilme Durumu<br>Yar O Yok<br>Ön Ödeme Türü<br>Avans<br>Görüntüleme Yetkişi<br>Tanımlı Kişiler Görsün O Herkes Görsün | × -                                      |
|                                                                                                    | Uyruli<br>T.C. Vatandaşı () Yabancı<br>Kimlik No<br>6: 4<br>Adı Soyadı<br>ÖZDAL YILDIZ                                                                                                    | en Güncelle | IBAN<br>TR6 2<br>Tutar                                                                                                    | × -<br>45.000.00¢                        |

#### HARCAMA BİLGİ GİRİŞİ EKRANI

BÜTÇE YILI: İLGİLİ YIL OTOMATİK GELİR (Değişiklik yapılmamalıdır.) ÖDEME KAYNAĞI TÜRÜ: PROJELER ÖDEME KAYNAĞI ALT TÜRÜ: TÜBİTAK PROJELERİ İÇİN: ÖZEL HESAPLAR AB PROJELERİ İÇİN: DIŞ KAYNAKLI PROJELER İŞİN ADI: İŞ AVANSI TALEBİ

İŞİN TANIMI: İŞ AVANSI TALEBİ ÖEB AÇIKLAMASI: PROJE NO: 999Z999 - PROJE BANKA HESAP NO: 04000XXX HARCAMA TÜRÜ: YOLLUK HARCAMA ALT TÜRÜ: YURTİÇİ GEÇİCİ GÖREV YOLLUĞU / YURTDIŞI GEÇİCİ GÖREV YOLLUĞU ÖN ÖDEME VERİLME DURUMU: VAR GÖRÜNTÜLEME YETKİSİ: HERKES GÖRSÜN

Ardından "ÖN ÖDEME YAPILACAK KİŞİ/KURUM" satırında yer alan "EKLE" butonu tıklanır.

**UYRUK:** T.C. VATANDAŞI **KİMLİK NO:** AVANSIN VERİLECEĞİ KİŞİYE AİT T.C. KİMLİK NO GİRİLİR. **IBAN:** AVANSIN YATACAĞI VE ÖN ÖDEME TALEP FORMUNDA BELİRTİLEN IBAN GİRİŞİ YAPILIR. Daha sonra görselde yer alan "YAKLAŞIK MALİYET HESAP CETVELİ" seçeneği es geçilerek. "HARCAMA BİLGİLERİ" satırı aşağı doğru genişletirlir

| üde ara             | Harcama Bilgileri                    |                  |                          |            |
|---------------------|--------------------------------------|------------------|--------------------------|------------|
|                     | Senaryo                              |                  | Hukuki Dayanak           |            |
| rcama İşlemleri 🛛 🗸 | TEMEL TEDARİK                        |                  | TÜBİTAK ESAS USÜLLERİ 17 | 7. MADDE   |
| Duyurular           | Miktar                               |                  | Yatırım Proje Numarası   |            |
| Harcama İşlemleri   | 1                                    | Adet (Birim) × - |                          |            |
| Rota Tanımlamaları  |                                      |                  |                          |            |
| leme İşlemleri      | Yaklaşık Maliyet/Tutar               |                  |                          |            |
| itura İşlemleri     |                                      | 45.000,00t       |                          |            |
| lık İşlemleri       | Gerçekleştirme Süreci                |                  |                          |            |
| anet İşlemleri      | Gerçekleştirme Usulü                 |                  | Başlangıç-Bitiş Tarihi   |            |
| ninat İşlemleri     | Kamu İhale Kanuna Tabi Olmayan Harca | malar            | 08/03/2022               | 19/03/2022 |
|                     | Gerekçe                              |                  | Süre(Gün)                |            |
|                     | TÜBİTAK ESAS USÜLLERİ 17. MADDE      |                  | 12                       |            |
|                     | Harcamada Görevli Kişiler            |                  |                          | Ekle S     |
|                     | тски                                 |                  | Görev                    |            |
|                     |                                      |                  |                          |            |

#### HARCAMA BİLGİLERİ GİRİŞ EKRANI

SENARYO: OTOMATİK GELİR MİKTAR: X YAKLAŞIK MALİYET: AVANS TUTARI GİRİLİR GERÇEKLEŞTİRME USULÜ: KAMU İHALE KANUNUNA TABİ OLMAYAN HARCAMALAR GEREKÇESİ: TÜBİTAK PROJELERİ İÇİN: 17.MADDE AB PROJELRİ İÇİN: AB ESAS VE USÜLLERİ HUKUKİ DAYANAK: TÜBİTAK PROJELERİ İÇİN: TÜBİTAK ESAS VE USÜLLERİ 17. MADDE AB PROJELRİ İÇİN: AB ESAS VE USÜLLERİ BAŞLANGIÇ-BİTİŞ TARİHİ: GÖREVLENDİRME ARALIĞI GİRİLECEKTİR. **"ONAYA EKLENECEK BELGELER"** kısmı es geçilerek en alt sol kısımda yer alan **"HARCAMA EKLE"** butonu ile Harcama Talimatı Onay Belgesi oluşturulmuş olur.

| T.C. HAZİNE VE MALİYE BAKANLIĞI<br>Mali Yönetim Sistemi    | EGE ÜNİVERSİTESİ REK<br>ÖZEL KALEM (REKTÖRL | TÖRLÜĞÜ PROJE KOORDİNASYON UYGULAN<br>)K)-412.1 | MA VE ARAŞTIRMA-3250875025 | ٥               |                                                 |                     | ÖZDAL YILDIZ<br>GERCEKLESTIRME_GOREVLISI                             |
|------------------------------------------------------------|---------------------------------------------|-------------------------------------------------|----------------------------|-----------------|-------------------------------------------------|---------------------|----------------------------------------------------------------------|
| <b>Q</b> Menüde ara                                        | Harcama No                                  |                                                 |                            |                 | Harcama Türü                                    |                     |                                                                      |
| <ul> <li>Harcama İşlemleri v</li> <li>Duyurular</li> </ul> | İşin Adı                                    |                                                 |                            |                 | Harcama Alt Türü                                |                     | ·                                                                    |
| 📻 Harcama İşlemleri                                        | Bütçe Yılı                                  |                                                 |                            |                 | Harcama Durum                                   |                     |                                                                      |
| 📧 Rota Tanımlamaları                                       | Olustuma Tarihi                             |                                                 |                            |                 |                                                 |                     |                                                                      |
| 🚆 e-Fatura İşlemleri<br>💼 Varlık İşlemleri                 | Tarih seçiniz                               | -                                               | Tarih seçiniz              |                 |                                                 |                     |                                                                      |
| 😻 Emanet İşlemleri                                         | Q Sorgula 🕅 Exc                             | el Raporla 🚺 PDF Raporla 👌 Ter                  | nizle                      |                 |                                                 |                     |                                                                      |
| 🤰 Teminat İşlemleri                                        |                                             |                                                 |                            |                 | İşlem G                                         | eçmişi Harcama Ekle | 🗷 Güncelle 🔍 Görüntüle İşlemler 🗸                                    |
|                                                            | Harcama No                                  | İşin Adı                                        | Bütçe Yılı                 | Harcama Türü    | Harcama Alt Türü                                | Harcama Durum       | Harcama Talimatı Onay Belgesi Görüntüle                              |
|                                                            | 495907                                      | Seyahat Avans Talebi                            | 2022                       | Yolluk          | Yurtiçi Geçici Görev Yolluğu                    | Oluşturuldu         | Harcama Yetkilisi Onayından Geri Çek                                 |
|                                                            | 495794                                      |                                                 | 2022                       | Öğrenim Gideri  | Burs, Harçlık, Harç veya Diğer Sosyal Yardımlar | Onaylandı           | Veri Giriş Görevlisine İade Et<br>Ön Mali Kontrol Görevlisine Gönder |
|                                                            | 495787                                      |                                                 | 2022                       | Öğrenim Gideri  | Burs, Harçlık, Harç veya Diğer Sosyal Yardımlar | Onaylandı           | Ön Mali Kontrol Görevlisinden Geri Çek                               |
|                                                            | 495667                                      |                                                 | 2022                       | Personel Gideri | İkramiye                                        | Onaylandı           | Ödeme Talebi Oluştur<br>İptal Et                                     |
|                                                            | 495642                                      | burs ödemesi                                    | 2022                       | Öğrenim Gideri  | Burs, Harçlık, Harç veya Diğer Sosyal Yardımlar | Onaylandı           | 07-03-2022 14:05:50                                                  |
|                                                            | 495582                                      |                                                 | 2022                       | Öğrenim Gideri  | Burs, Harçlık, Harç veya Diğer Sosyal Yardımlar | Onaylandı           | 07-03-2022 13:59:09                                                  |
|                                                            | 495553                                      |                                                 | 2022                       | Öğrenim Gideri  | Burs, Harçlık, Harç veya Diğer Sosyal Yardımlar | Onaylandı           | 07-03-2022 13:54:47                                                  |
|                                                            | 495536                                      |                                                 | 2022                       | Öğrenim Gideri  | Burs, Harçlık, Harç veya Diğer Sosyal Yardımlar | Onaylandı           | 07-03-2022 13:52:37                                                  |

# HARCAMA TALİMATINI HARCAMA YETKİLİSİNE GÖNDERME EKRANI

Oluşturulan belgeyi Gerçekleştirme Görevlisi Harcama İşlemleri modülünden seçerek sağ üst tarafta yer alan **"İŞLEMLER"** butonundan **"HARCAMA YETKİLİSİ ONAYINA GÖNDER"** yaparak belgeyi Harcama Yetkilisinin onayına sunmuş olur.

# -HARCAMA YETKİLİSİ HARCAMA TALİMATI ONAY BELGESİ HAZIRLAMASI İŞLEM AŞAMASI

| T.C. HAZİNE VE MALİYE BAKANLIĞI<br>Malî Yönetim Sistemi | EGE ÜN<br>ÖZEL K | İVERSİTESİ REKTÖRLİ<br>Alem (Rektörlük)-41 | ÜĞÜ PROJE KOORDİNASYON UYGULAMA VE ARA<br>12.1 | ŞTIRMA-3250875025 |                     |                              |                            | OLKER ŞENTÜRK Q ~<br>HARCAMA_YETKILISI            |
|---------------------------------------------------------|------------------|--------------------------------------------|------------------------------------------------|-------------------|---------------------|------------------------------|----------------------------|---------------------------------------------------|
| <b>Q</b> Menüde ara                                     | Harcama          | a No                                       |                                                |                   |                     | Harcama Türü                 |                            |                                                   |
| B Harcama İşlemleri → M Duyurular                       | İşin Adı         |                                            |                                                | •                 |                     | Harcama Alt Türü             |                            | ·                                                 |
| 📻 Harcama İşlemleri                                     | Düber Mi         |                                            |                                                |                   |                     | Usersers Durant              |                            |                                                   |
| 🔁 Rota Tanımlamaları                                    | Butçe îii        | II                                         |                                                |                   |                     | Harcama Durum                |                            |                                                   |
| 🚺 Ödeme İşlemleri                                       | Olustum          | na Tarihi                                  |                                                |                   |                     |                              |                            |                                                   |
| 🚆 e-Fatura İşlemleri                                    | Tarihs           | eçiniz                                     |                                                | - Tarih seçiniz   |                     |                              |                            |                                                   |
| 🖬 Varlık İşlemleri                                      |                  |                                            |                                                |                   |                     |                              |                            |                                                   |
| 😻 Emanet İşlemleri                                      | Q. Sor           | gula 🔹 Excel Rap                           | porta 📴 PDF Raporta 👁 Temizle                  |                   |                     |                              |                            |                                                   |
| 🍰 Teminat İşlemleri                                     | _                |                                            |                                                |                   |                     |                              |                            | İşlem Geçmişi Q. Görüntüle İşlemler 🚽             |
|                                                         |                  | Harcama No                                 | lşin Adı                                       | Bütçe Yılı        | Harcama Türü        | Harcama Alt Türü             | Harcama Durum              | Oluşturma<br>Gerçekleştirme Görevlisine lade Et   |
|                                                         | $\bigcirc$       | 489764                                     |                                                | 2022              | Mal ve Hizmet Alımı | Taşınır Mal Alımı            | Oluşturuldu                | 02-03-2022 Onayta                                 |
|                                                         | 0                | 489763                                     |                                                | 2022              | Mal ve Hizmet Alımı | Taşınır Mal Alımı            | Oluşturuldu                | 02-03-2022<br>Ön Mali Kontrol Görevlisine Gönder  |
|                                                         | $\bigcirc$       | 489762                                     |                                                | 2022              | Mal ve Hizmet Alımı | Taşınır Mal Alımı            | Oluşturuldu                | 02-03-2022 Ön Mali Kontrol Görevlisinden Geri Çek |
|                                                         | Ο                | 489761                                     |                                                | 2022              | Mal ve Hizmet Alımı | Taşınır Mal Alımı            | Oluşturuldu                | 02-03-2022 20:30:39                               |
|                                                         | $\bigcirc$       | 489736                                     |                                                | 2022              | Mal ve Hizmet Alımı | Taşınır Mal Alımı            | Harcama Yetkilisi Onayında | 02-03-2022 18:24:49                               |
|                                                         | Ο                | 489347                                     |                                                | 2022              | Mal ve Hizmet Alımı | Diğer Hizmet Alımı           | Onaylandı                  | 02-03-2022 15:26:55                               |
|                                                         | $\bigcirc$       | 489313                                     |                                                | 2022              | Personel Gideri     | lkramiye                     | Onaylandı                  | 02-03-2022 15:19:38                               |
|                                                         | Ο                | 489307                                     |                                                | 2022              | Personel Gideri     | lkramiye                     | Onaylandı                  | 02-03-2022 15:18:03                               |
|                                                         | $\bigcirc$       | 489288                                     |                                                | 2022              | Mal ve Hizmet Alımı | Taşınır Mal Alımı            | Harcama Yetkilisi Onayında | 02-03-2022 15:13:55                               |
|                                                         | $\Box$           | 489287                                     | -                                              | 2022              | Personel Gideri     | lkramiye                     | Onaylandı                  | 02-03-2022 15:13:54                               |
|                                                         |                  | 489233                                     | Seyahat Avans Talebi                           | 2022              | Yolluk              | Yurtiçi Geçici Görev Yolluğu | Harcama Yetkilisi Onayında | 02-03-2022 15:04:10                               |
|                                                         | $\bigcirc$       | 489196                                     |                                                | 2022              | Mal ve Hizmet Alımı | Taşınır Mal Alımı            | Harcama Yetkilisi Onayında | 02-03-2022 14:56:47                               |

#### HARCAMA TALİMATI ONAYLAMA EKRANI

Harcama Yetkilisi sol tarafta yer alan modülden **"HARCAMA İŞLEMLERİ**" sekmesini tıklar. Açılan listeden kendisine ait olan harcamanın yanındaki kutucuğu tıklar. Daha sonra sağ tarafta yer alan **"GÖRÜNTÜLE"** butonu ile belgeye ulaşır. Açılan belgenin kendi projesine ait olduğunu teyit eder ve sağ tarafta yer alan **"İŞLEMLER"** butonunu tıklar. Ardından **"ONAYLA"** butonunu kullanarak Harcama Talimatı Onay Belgesini onaylamış olur.

Bu işlemin ardından Gerçekleştirme Görevlisi tarafından 2. Aşama olan Ödeme Emri Belgesi hazırlama ekranına geçilir.

# -GERÇEKLEŞTİRME GÖREVLİSİNİN ÖDEME EMRİ BELGESİ HAZIRLAMASI İŞLEM AŞAMALARI

| T.C. HAZINE VE MALIYE BAKANLIĞI<br>Mali Yönetim Sistemi         | EGE ÜNİVERSİTESİ REKT<br>ÖZEL KALEM (REKTÖRLÜ | ÖRLÜĞÜ PROJE KOORDİNASYON UYG<br> K)-412.1 | ULAMA VE ARAŞTIRMA-325087 | 75025<br>                     |                              |                            | <b>öz</b><br>gerceklestirme <sub>.</sub>      | <b>dal yildiz (2)</b> ~             |
|-----------------------------------------------------------------|-----------------------------------------------|--------------------------------------------|---------------------------|-------------------------------|------------------------------|----------------------------|-----------------------------------------------|-------------------------------------|
| <b>Q</b> Menüde ara                                             | Tarih seçiniz                                 |                                            | - Tarih seçiniz           |                               |                              |                            |                                               |                                     |
| 🖥 Harcama İşlemleri 🗸 🗸                                         | Q Sorgula 😫 Exce                              | l Raporla 🔋 PDF Raporla 👌                  | 2 Temizle                 |                               |                              | İslem Gecmisi Harcama Ekle | 🕼 Güncelle 🛛 Q Görü                           | ntüle İslemler 🗸                    |
| 📰 Harcama İşlemleri                                             | 🗍 Harcama No                                  | İşin Adı                                   | Bütçe Yılı                | Harcama Türü                  | Harcama Alt Türü             | Harcama Durum              | Harcama Talimatı Ona                          | y Belgesi Görüntüle                 |
| <ul> <li>Rota Tanımlamaları</li> <li>Ödeme İslemleri</li> </ul> | 490344                                        | R*                                         | 2022                      | Mal ve Hizmet Alımı           | Taşınır Mal Alımı            | Oluşturuldu                | - Harcama Yetkilisi (<br>Harcama Yetkilisi On | Ənayına Gönder<br>nayından Geri Çek |
| 📋 e-Fatura İşlemleri                                            | 489764                                        |                                            | 2022                      | Mal ve Hizmet Alımı           | Taşınır Mal Alımı            | Oluşturuldu                | Veri Giriş Görev<br>Ön Mali Kontrol Gö        | lisine lade Et<br>revlisine Gönder  |
| 🖬 Varlık İşlemleri                                              | 489763                                        |                                            | 2022                      | Mal ve Hizmet Alımı           | Taşınır Mal Alımı            | Oluşturuldu                | Ön Mali Kontrol Göre                          | vlisinden Geri Çek                  |
| <ul> <li>Emanet İşlemleri</li> <li>Teminat İslemleri</li> </ul> | 489762                                        |                                            | 2022                      | Mal ve Hizmet Alımı           | Taşınır Mal Alımı            | Oluşturuldu                | Ödeme Talel<br>İptal                          | bi Oluştur<br>Et                    |
|                                                                 | 489761                                        |                                            | 2022                      | Mal ve Hizmet Alımı           | Taşınır Mal Alımı            | Oluşturuldu                | 02-03-2022 20:30:39                           | >                                   |
|                                                                 | 489736                                        |                                            | 2022                      | Mal ve Hizmet Alımı           | Taşınır Mal Alımı            | Harcama Yetkilisi Onayında | 02-03-2022 18:24:49                           | >                                   |
|                                                                 | 489347                                        |                                            | 2022                      | Mal ve Hizmet Alımı           | Diğer Hizmet Alımı           | Onaylandı                  | 02-03-2022 15:26:55                           | >                                   |
|                                                                 | 489313                                        |                                            | 2022                      | Persone <mark>l</mark> Gideri | İkramiye                     | Onaylandı                  | 02-03-2022 15:19:38                           | >                                   |
|                                                                 | 489307                                        |                                            | 2022                      | Personel Gideri               | İkramiye                     | Onaylandı                  | 02-03-2022 15:18:03                           | >                                   |
|                                                                 | 489288                                        |                                            | 2022                      | Mal ve Hizmet Alımı           | Taşınır Mal Alımı            | Harcama Yetkilisi Onayında | 02-03-2022 15:13:55                           | >                                   |
|                                                                 | 489287                                        |                                            | 2022                      | Personel Gideri               | İkramiye                     | Onaylandı                  | 02-03-2022 15:13:54                           | >                                   |
|                                                                 | 489233                                        | Seyahat Avans Talebi                       | 2022                      | Yolluk                        | Yurtiçi Geçici Görev Yolluğu | Onaylandı                  | 02-03-2022 15:04:10                           | >                                   |

#### ÖDEME TALEBİ OLUŞTURMA EKRANI

Gerçekleştirme Görevlisi kendi ekranında yer alan sol tarafta yer alan modülden **"HARCAMA İŞLEMLERİ**" sekmesini tıklar. Açılan harcamalar listesinden kendilerine ait belgeyi bulup sol tarafında yer alan kutucuğu tıklar. Ardından sağ üst tarafta yer alan **"İŞLEMLER"** butonunu tıklar aşağı doğru açılan modülden **"ÖDEME TALEBİ OLUŞTUR"** sekmesini tıklar. Talep oluşturma durumundan sonra belge otomatik olarak sol tarafta yer alan modüldeki **"ÖDEME İŞLEMLERİ"** sekmesinin altında yer alan **"ÖDEME TALEBİ İŞLEMLERİ**" kısmına düşecektir.

| T.C. HAZİNE VE MALİYE BAKANLIĞI<br>Mali Yönetim Sistemi | ege<br>Özei | ÜNİVERSİTE:<br>. KALEM (REK | Sİ REKTÖRLÜĞÜ PROJE KOORDİNASYON UYGULAMI<br>(TÖRLÜK)-412.1                                 | VE ARAŞTIRMA-325 | 0875025       |                       |         |                   |                      | GERCEKLESTIR      | ÖZDAL YILDIZ 😫 ~<br>ME_GOREVLISI 😫 ~ |
|---------------------------------------------------------|-------------|-----------------------------|---------------------------------------------------------------------------------------------|------------------|---------------|-----------------------|---------|-------------------|----------------------|-------------------|--------------------------------------|
| <b>Q</b> Menüde ara                                     | İlişkili    | Kayıt Türü                  |                                                                                             |                  |               |                       |         |                   |                      |                   |                                      |
|                                                         | Он          | arcama                      | ) Emanet                                                                                    |                  |               |                       |         |                   |                      |                   |                                      |
| 🚹 Harcama İşlemleri                                     | No          |                             |                                                                                             |                  | Durum         |                       |         |                   | Ödeme Türü           |                   |                                      |
| 🚺 Ödeme İşlemleri 🗸 🗸                                   |             |                             | -                                                                                           |                  | × Oluşturul   | du                    |         | *                 |                      |                   |                                      |
| Ödeme Emri Belgesi<br>İşlemleri                         | İlişkili    | Kayıt No                    |                                                                                             |                  | Bütçe Yılı    |                       |         |                   | Ödeme Alt Türü       |                   |                                      |
| 📕 Ödeme Talebi İşlemleri                                |             |                             | ]=[]=[]=[]=[]=[]=[]=[]=[]=[]=[]=[]=[]=[]=[]=[]=[]=[]=[]=[]=[]=[]=[]=[]=[]=[]=[]=[]=[]=[]=[] |                  |               |                       |         | *                 |                      |                   | <u></u>                              |
| 📥 Hak Sahibi İslemleri 🔰                                | Ödem        | e Emri Belg                 | resi No                                                                                     |                  | Ödeme Kaynak  | : Türü                |         |                   | Oluşturma Tarihi     |                   |                                      |
|                                                         |             |                             | -                                                                                           |                  |               |                       |         |                   | Tarih Seçiniz        | - Tarih Seçini    | z                                    |
| G Butçe lertipleri                                      |             | _                           |                                                                                             |                  |               |                       |         |                   |                      |                   |                                      |
| 🧨 Ödeme Kalemi İşlemleri                                | ۹ ۵         | orgula 🛛                    | Excel Raporla 🗳 PDF Raporla 👁 Tem                                                           | izle             |               |                       |         |                   |                      |                   |                                      |
| Odeme Kalemi - Ekod<br>Filtreleme                       |             |                             |                                                                                             |                  |               |                       |         |                   | İşlem Geçmişi 🛛 Q    | Görüntüle Ödeme E | mri Oluştur İptal Et                 |
| 📕 e-Fatura İşlemleri                                    | 0           | No                          | Ödeme Alt Türü                                                                              | Ödeme            | Talebi Durumu | Ödeme Emri Belgesi No | Türü    | İlişkili Kayıt No | İşin Adı             | Bütçe Yılı        | Oluşturma Tarihi                     |
| 🖬 Varlık İşlemleri                                      |             | 142290                      | Yurtiçi Geçici Görev Yolluğu                                                                | Oluşturu         | ldu           |                       | Harcama | 489233            | Seyahat Avans Talebi | 2022              | 03-03-2022 10:32:29                  |
| 😻 Emanet İşlemleri                                      | 0           | 139792                      | Taşınır Mal Alımı                                                                           | Oluşturu         | ldu           |                       | Harcama | 470061            |                      | 2022              | 02-03-2022 18:39:03                  |
| 2 reninacişiemen                                        | O           | 139773                      | Diğer Hizmet Alımı                                                                          | Oluşturu         | ldu           |                       | Harcama | 489347            |                      | 2022              | 02-03-2022 17:46:21                  |
|                                                         | $\Box$      | 139765                      | Taşınır Mal Alımı                                                                           | Oluşturu         | ldu           |                       | Harcama | 470061            |                      | 2022              | 02-03-2022 17:34:23                  |
|                                                         | 0           | 139761                      | Diğer Hizmet Alımı                                                                          | Oluşturu         | ldu           |                       | Harcama | 489347            |                      | 2022              | 02-03-2022 17:33:09                  |
|                                                         | 0           | 139685                      | İkramiye                                                                                    | Oluşturu         | ldu           |                       | Harcama | 489313            |                      | 2022              | 02-03-2022 16:43:16                  |
|                                                         | 0           | 139559                      | İkramiye                                                                                    | Oluşturu         | ldu           |                       | Harcama | 489313            |                      | 2022              | 02-03-2022 16:14:05                  |
|                                                         | Ο           | 139510                      | İkramiye                                                                                    | Oluşturu         | ldu           |                       | Harcama | 489287            |                      | 2022              | 02-03-2022 16:07:10                  |
|                                                         |             |                             |                                                                                             |                  |               |                       |         |                   |                      |                   |                                      |

#### ÖDEME TALEBİ İŞLEMLERİ EKRANI

Sol tarafta yer alan modülden **"ÖDEME İŞLEMLERİ"** tıklanır. Daha sonra aşağı doğru açılan sekmelerden **"ÖDEME TALEBİ İŞLEMLERİ"** tıklanır. Açılan harcamalar listesinden ilgili harcamanın sol tarafında yer alan kutucu tıklanır. Ardından sağ üst tarafta yer alan **"ÖDEME EMRİ OLUŞTUR"** butonu tıklanır.

| ( and | T.C. HAZİNE VE MALİYE BAKANLIĞI |
|-------|---------------------------------|
|       | Mali Yönetim Sistemi            |

| GE ÜNİVERSİTESİ REKTÖRLÜĞÜ PROJE KOORDİNASYON UYGULAMA VE ARAŞTIRMA-3250875025 |   |
|--------------------------------------------------------------------------------|---|
| ZEL KALEM (REKTÖRLÜK)-412.1                                                    | ( |

| <b>Q</b> Menüde ara                                           | Ödeme Emri Belgesi Giriş                                                         | ×                                     |
|---------------------------------------------------------------|----------------------------------------------------------------------------------|---------------------------------------|
| 🕏 Harcama İşlemleri                                           | Kamu ldaresi                                                                     | Bütçe Yılı                            |
| 🚺 Ödeme İşlemleri 🗸 🗸                                         | EGE ÜNIVERSITESI<br>Harcama Birimi                                               | 2022 ×                                |
| Ödeme Emri Belgesi<br>İşlemleri                               | EGE ÜNİVERSİTESİ REKTÖRLÜĞÜ PROJE KOORDİNASYON UYGULAMA VE ARAŞTIRMA(3250875025) | Ödeme Türü                            |
| 📕 Ödeme Talebi İşlemleri                                      | Kurumsal Kod<br>412.1                                                            | Gerçekleştirme Usulü                  |
| 🚯 Bütçe Tertipleri                                            | Ödeme Kaynağı<br>Projeler                                                        | Ödeme Yöntemi     × •                 |
| Odeme Kalemi işlemleri     Ödeme Kalemi - Ekod     Filtreleme | Ödeme Kaynağı Alt Türü<br>ÖZEL HESAPLAR (EGE ÜNİVERSİTESİ)                       | Özel Banka Üzerinden Hesaba Ödeme × 🗸 |
| 📕 e-Fatura İşlemleri                                          | Açıklama                                                                         |                                       |
| 🖬 Varlık İşlemleri                                            | PROJE NO: 999Z999 - PROJE BANKA HESAP NO: 04000XXX                               |                                       |
| 😻 Emanet İşlemleri                                            | Ödeme Emri Detav                                                                 | >                                     |
| 🤰 Teminat İşlemleri                                           | Ödeme Emri Ekleri                                                                | >                                     |
|                                                               | S Kaydet SVazgeç                                                                 |                                       |

## ÖDEME EMRİ BELGESİ GİRİŞ EKRANI

**"ODEME EMRİ BELGESİ GİRİŞ"** ekranında yer alan bilgiler, daha önceki işlem aşamalarında eksiksiz yapıldığı takdirde otomatik gelecektir. Daha sonra ekranın sol kısmında yer alan seçeneklerden **"ODEME TÜRÜ"** satırı alt sekmesi içerisinde yer alan **"ON ODEME"** seçilecektir.

Ardından ekranın altında yer alan **"ÖDEME EMRİ DETAY"** kısmına geçilir.

| T.C. HAZİNE VE MALİYE BAKANLIĞI<br>Mali Yönetim Sistemi              | EGE ÜNİVERSİTESİ REKTÖRLÜĞÜ PROJE KOORDİNASYON UYGULAMA VE ARAŞTIRMA-3250875025<br>ÖZEL KALEM (REKTÖRLÜK)-412.1 |                                       |
|----------------------------------------------------------------------|----------------------------------------------------------------------------------------------------|---------------------------------------|
| Q Menüde ara                                                         | Ödeme Emri Detay                                                                                                | s                                     |
| 🖁 Harcama İşlemleri                                                  |                                                                                                    | Ödeme Emri Ekle                       |
| 🖸 Ödeme İşlemleri 🗸 🗸                                                | Ödeme Emri                                                                                                    | Ödeme Emri Sil                        |
| Ödeme Emri Belgesi<br>İşlemleri                                      | Sira No : 1                                                                                                    |                                       |
| 📕 Ödeme Talebi İşlemleri                                             | On Ödeme Türü Adına Harcama Yapılan Birim                                                                       |                                       |
| 👬 Hak Sahibi İşlemleri 🔹 🔉                                           | Emanetlerden Verilen Avans ve Kredi                                                                             | · · · · · · · · · · · · · · · · · · · |
| <ul> <li>Bütçe Tertipleri</li> <li>Ödeme Kalemi İslamlari</li> </ul> | Hak Sahibi Bilgileri                                                                                            | Ekle Sil                              |
| Ödeme Kalemi - Ekod     Filtreleme                                   | Stra No : 1                                                                                                    |                                       |
| 📋 e-Fatura İşlemleri                                                 | Vekalet Durum Kodu                                                                                              |                                       |
| Varlık İşlemleri                                                     | Ödeme Yapılacak Kisi/Kurum                                                                                      |                                       |
| 😝 Emanet İşlemleri                                                   | 6 4 <b>Q</b>                                                                                                    |                                       |
| 🍰 Teminat İşlemleri                                                  | Ad                                                                                                    |                                       |
|                                                                      | ÖZDAL YILDIZ Mernis'ten Güncelle                                                                                |                                       |
|                                                                      | IBAN Net Tutar                                                                                                  |                                       |
|                                                                      | TR6 22 × -                                                                                                    | 45.000,00 <mark>6</mark>              |
|                                                                      | Ödenmesi Gereken Tutar                                                                                          |                                       |
|                                                                      |                                                                                                    | 45.000,00₺                            |
|                                                                      | Odeme Emri Detay Bilgileri                                                                                      | Detay Ekle                            |
|                                                                      | Detay                                                                                                    | Detay Sil                             |
|                                                                      | Sira No : 1                                                                                                    |                                       |
|                                                                      | Ödeme Kalemi Türü Bütçe Tertibi Brüt Tutar                                                                      |                                       |
|                                                                      | TÜBİTAK Kaynaklarından Verilen Personel Avansları x - Tertipsiz Ödeme                                           | 45.000,008                            |

ÖDEME EMRİ DETAY EKRANI

Aşağı doğru açılan görselde yer alan **"ÖDEME ALT TÜRÜ"** ve Emanetlerden verilen Avans ve Kredi seçeneği seçilecektir **"ADINA HARCAMA YAPILAN BİRİM"** kısmı **"PASİF"** durumdadır. **"HAK SAHİBİ BİLGİLERİ"** otomatik gelecektir.

UYRUK: OTOMATİK GELECEKTİR
ÖDEME YAPILACAK KİŞİ KURUM: AVANS VERİLCEK KİŞİ HARCAMA TALİMATINDAN DÜZENLENDİĞİ İÇİN OTOMATİK GELECEKTİR
IBAN: AVANSIN YATACAĞI HESAP HARCAMA TALİMATI OLUŞTURULURKEN SEÇİLDİĞİ İÇİN OTOMATİK GELECEKTİR
VEKİL: PASİF DURUMDADIR
NET TUTAR: PASİF DURUMDADIR. (Ödeme emri detay bilgileri kısmına tutar yazılınca otomatik yansıyacaktır.)
ÖDENMESİ GEREKEN TUTAR: PASİF DURUMDADIR. (Ödeme emri detay bilgileri kısmına tutar yazılınca otomatik yansıyacaktır.)
ÖDEME KALEMİ TÜRÜ: TÜBİTAK KAYNAKLARINDAN VERİLEN PERSONEL AVANSLARI
BRÜT TUTAR: ÇEKİLECEK AVANS TUTARI GİRİLİR

İşlemlerin ardından "ÖDEME EMRİ EKLERİ" kısmına geçilir.

| enüde ara                                                                                                    |   |                                                                                     |                    |                                            |            |                                  |                           |
|----------------------------------------------------------------------------------------------------|---|-------------------------------------------------------------------------------------|--------------------|--------------------------------------------|------------|----------------------------------|---------------------------|
| larcama İşlemle <mark>r</mark> i                                                                                                    |   | Toplam                                                                              |                    |                                            |            |                                  |                           |
| Ödeme İşlemleri                                                                                                    | ~ | Brüt Toplam                                                                         | İndirimler Toplamı | Kesinti Tonlamı                            | Net Tutar  | Mahsup Edilen Ön<br>Ödeme Tutarı | Ödenmesi Gereken<br>Tutar |
| Ödeme Emri Belgesi<br>İşlemleri                                                                                                    |   |                                                                                     | indimiter roptami  |                                            |            | oueme rutari                     | Tutai                     |
|                                                                                                    |   | 45 000 002                                                                          | 0.00t              | 0,00₺                                      | 45.000,00Ł | 0,00Ł                            | 45.000,00Ł                |
| Ödeme Talebi İşlemleri                                                                                                    |   | 13,000,000                                                                          |                    |                                            |            |                                  |                           |
| Ödeme Talebi İşlemleri<br>Hak Sahibi İşlemleri                                                                                                    | > |                                                                                     |                    |                                            |            |                                  |                           |
| Ödeme Talebi İşlemleri<br>Hak Sahibi İşlemleri<br>Bütçe Tertipleri                                                                                                    | • |                                                                                     |                    |                                            |            |                                  |                           |
| <ul> <li>Ödeme Talebi İşlemleri</li> <li>Hak Sahibi İşlemleri</li> <li>Bütçe Tertipleri</li> <li>Ödeme Kalemi İşlemleri</li> </ul>                                                                                                  | > | Ödeme Emri Ekleri                                                                   |                    |                                            |            |                                  |                           |
| Ödeme Talebi İşlemleri     Hak Sahibi İşlemleri     Bütçe Tertipleri     Ödeme Kalemi İşlemleri     Ödeme Kalemi - Ekod     Eiltenene                                                                                               | > | Ödeme Emri Ekleri<br>Belge Listesi                                                  |                    |                                            |            |                                  | Ekle                      |
| <ul> <li>Ödeme Talebi İşlemleri</li> <li>Hak Sahibi İşlemleri</li> <li>Bütçe Tertipleri</li> <li>Ödeme Kalemi İşlemleri</li> <li>Ödeme Kalemi - Ekod<br/>Filtreleme</li> </ul>                                                      | > | Ödeme Emri Ekleri<br>Belge Listesi<br>Düzenleme Tarihi                              | Dokü               | man Tür Kodu Açıkl                         | ama        | Dosya                            | Ekle                      |
| Ödeme Talebi İşlemleri<br>Hak Sahibi İşlemleri<br>Bütçe Tertipleri<br>Ödeme Kalemi İşlemleri<br>Ödeme Kalemi - Ekod<br>Filtreleme<br>Fatura İşlemleri<br>arlık İşlemleri                                                            | , | Ödeme Emri Ekleri       Belge Listesi       Düzenleme Tarihi       07/03/2022       | Dokü               | man Tür Kodu Açıkl                         | ama        | Dosya                            | Ekle                      |
| Ödeme Talebi İşlemleri         Hak Sahibi İşlemleri         Bütçe Tertipleri         Ödeme Kalemi İşlemleri         Ödeme Kalemi - Ekod         Filtreleme         Fatura İşlemleri         arlık İşlemleri         manet İşlemleri | , | Ödeme Emri Ekleri         Belge Listesi         Düzenleme Tarihi         07/03/2022 | Dokü               | <b>man Tür Kodu Açıkl</b><br>er Belgeler × | ama        | Dosya                            | Ekle                      |

### ÖDEME EMRİ EKLERİ EKRANI

Belge listesi satırının sağında yer alan "EKLE" butonu ile sütun genişletilir. Kılavuzun başlangıcında istenilen belgelerin tamamı taratılarak ödeme emri belgesine eklenecektir. Düzenleme tarihi seçilir doküman tür kodu belirtilir "SEÇ" butonu ile ilgili belge ve belgeler sırayla Ödeme Emrine yüklenerek eklenir.

#### Yüklenecek Belgeler:

- Ön Ödeme Talep Formu
- Avans, Mutemet hesabına aktarılacak ise Avans Mutemedi dilekçesi

Tüm belgeler eklendikten sonra **"KAYDET"** butonu tıklanarak ödeme emri belgesi oluşturulmuş olur. Ve sistem sizi otomatik olarak **"ÖDEME EMRİ BELGESİ İŞLEMLERİ**" ekranına yönlendirecektir.

| Mali Yönetim Sistemi                                                                                                    | EGE ÜNİVERSİTESİ REKTÖRLÜĞÜ PROJE KOORDİNASYON UYGULAMA VE ARAŞTI<br>ÖZEL KALEM (REKTÖRLÜK)-412.1 |                                        |                                                                                                    |                                                                                                    |                                                | A-3250875025                                    |           |                                                                                          |                                                                                                    |                                                                                            |                                                                                                    |                                                                                                    |  |  |
|----------------------------------------------------------------------------------------------------|---------------------------------------------------------------------------------------------------|----------------------------------------|----------------------------------------------------------------------------------------------------|----------------------------------------------------------------------------------------------------|------------------------------------------------|-------------------------------------------------|-----------|------------------------------------------------------------------------------------------|----------------------------------------------------------------------------------------------------|--------------------------------------------------------------------------------------------|----------------------------------------------------------------------------------------------------|----------------------------------------------------------------------------------------------------|--|--|
| A Menüde ara                                                                                                    | No                                                                                                |                                        |                                                                                                    | 1.                                                                                                 |                                                | ÖEB Belge No                                    |           |                                                                                          | Hak                                                                                                    | Sahibi Tckn                                                                                |                                                                                                    |                                                                                                    |  |  |
| 🖁 Harcama İşlemleri                                                                                                    | Ödeme Talebi İlişkili Kayıt No                                                                    |                                        |                                                                                                    |                                                                                                    |                                                | Ödeme Türü                                      |           |                                                                                          | Hak                                                                                                    | Hak Sahibi Vkn                                                                             |                                                                                                    |                                                                                                    |  |  |
| 🗖 Ödeme İşlemleri 🛛 👻                                                                                                    |                                                                                                   |                                        |                                                                                                    |                                                                                                    |                                                |                                                 |           |                                                                                          | × )                                                                                                    |                                                                                            |                                                                                                    |                                                                                                    |  |  |
| Ödeme Emri Belgesi<br>İşlemleri                                                                                                    | Oluștu                                                                                            | ırma Tarih                             | i                                                                                                    |                                                                                                    |                                                | Ödeme Alt Türü                                  |           |                                                                                          | Duru                                                                                                    | Durum                                                                                      |                                                                                                    |                                                                                                    |  |  |
| 📕 Ödeme Talebi İşlemleri                                                                                                    | Taril                                                                                             | n seçiniz                              |                                                                                                    | - Tarih seçiniz                                                                                    |                                                |                                                 |           |                                                                                          | *                                                                                                    |                                                                                            |                                                                                                    |                                                                                                    |  |  |
| 👫 Hak Sahibi İşlemleri 🔹 🔸                                                                                                    | Ödenr                                                                                             | Ödenmesi Gereken Tutar                 |                                                                                                    |                                                                                                    |                                                | Bütçe Yılı                                      |           |                                                                                          |                                                                                                    |                                                                                            |                                                                                                    |                                                                                                    |  |  |
| 🖨 Bütçe Tertipleri                                                                                                    |                                                                                                   |                                        |                                                                                                    |                                                                                                    |                                                |                                                 |           |                                                                                          | *                                                                                                    |                                                                                            |                                                                                                    |                                                                                                    |  |  |
| 🖋 Ödeme Kalemi İşlemleri                                                                                                    | Qs                                                                                                | orgula                                 | x Excel Raporla                                                                                                    | 🔓 PDF Raporla 🔄 👲 Ten                                                                              | nizle                                          |                                                 |           |                                                                                          |                                                                                                    |                                                                                            |                                                                                                    |                                                                                                    |  |  |
|                                                                                                    |                                                                                                   |                                        |                                                                                                    |                                                                                                    |                                                |                                                 |           |                                                                                          |                                                                                                    |                                                                                            |                                                                                                    |                                                                                                    |  |  |
| Ödeme Kalemi - Ekod<br>Filtreleme                                                                                                    |                                                                                                   |                                        |                                                                                                    |                                                                                                    |                                                |                                                 |           |                                                                                          |                                                                                                    | İşlem Geçmişi 🛛 🖬                                                                          | 🖁 Güncelle 🔍 Gö                                                                                                    | rüntüle İşlemle                                                                                                    |  |  |
| <ul> <li>Ödeme Kalemi - Ekod</li> <li>Filtreleme</li> <li>e-Fatura İşlemleri</li> </ul>                                                                           |                                                                                                   |                                        | X                                                                                                    | Ödeme Talebi İlişkili                                                                              | ×                                              |                                                 |           | Bütçe                                                                                    | Ödenmesi Gere                                                                                                   | lşlem Geçmişi 🛛 🛛                                                                          | l Güncelle Q Gö<br>Ödeme Emri                                                                                                    | rüntüle İşlemle<br>Belgesi Görüntüle                                                                                                    |  |  |
| Ödeme Kalemi - Ekod<br>Filtreleme<br>e-Fatura İşlemleri<br>Varlık İşlemleri                                                                                       | 0                                                                                                 | No                                     | ÖEB Belge No                                                                                                    | Ödeme Talebi İlişkili<br>Kayıt No                                                                  | Ödeme Tü                                       | irü İşin Adı                                    |           | Bütçe<br>Yılı                                                                            | Ödenmesi Gerel<br>Tutar                                                                                         | lşlem Geçmişi 🛛 🖸<br>ken<br>Durum                                                          | 8 Güncelle Q Gö<br>Ödeme Emri<br>Harcama Yetki                                                                                        | rüntüle İşlemle<br>Belgesi Görüntüle<br>lisi Onayına Gönde                                                                                                    |  |  |
| <ul> <li>Ödeme Kalemi - Ekod<br/>Filtreleme</li> <li>e-Fatura İşlemleri</li> <li>Varlık İşlemleri</li> <li>Emanet İşlemleri</li> </ul>                            | □                                                                                                 | No<br>31680                            | ÖEB Belge No<br>MYS-2022-<br>32576                                                                                                    | Ödeme Talebi İlişkili<br>Kayıt No<br>489233                                                        | Ödeme Tü<br>Ön Ödeme                           | <b>irü İşin Adı</b><br>e Seyahat Ava            | ns Talebi | Bütçe<br>Yılı<br>2022                                                                    | Ödenmesi Gerel<br>Tutar<br>45.000,00%                                                                           | İşlem Geçmişi 🛛 🖬<br>ken<br>Durum<br>Oluşturuldu                                           | 8 Güncelle Q Gö<br>Ödeme Emri<br>Harcama Yetki<br>Harcama Yetkilis<br>Veri Giriş Gö                                                   | rüntüle İşlemle<br>Belgesi Görüntüle<br>lisi Onayına Gönde<br>si Onayından Geri Ç<br>irevlisine İade Et                                                                                              |  |  |
| <ul> <li>Ödeme Kalemi - Ekod<br/>Filtreleme</li> <li>e-Fatura İşlemleri</li> <li>Varlık İşlemleri</li> <li>Emanet İşlemleri</li> <li>Teminat İşlemleri</li> </ul> | •                                                                                                 | No<br>31680<br>30618                   | ÖEB Belge No           MYS-2022-<br>32576           MYS-2022-<br>31505                                                                | Ödeme Talebi İlişkili<br>Kayıt No<br>489233<br>493494                                              | Ödeme Tü<br>Ön Ödeme<br>Öğrenim G              | <b>irü İşin Adı</b><br>e Seyahat Ava<br>Sideri  | ns Talebi | Bütçe<br>Yılı<br>2022<br>2022                                                            | Ödenmesi Gerel<br>Tutar<br>45.000,00₺<br>4.250,00₺                                                              | <b>İşlem Geçmişi</b> 🛛 🕅<br>ken<br>Durum<br>Oluşturuldu<br>Oluşturuldu                     | Güncelle Q Gö<br>Ödeme Emri<br>Harcama Yetki<br>Harcama Yetkilis<br>Veri Giriş Gö<br>Muhasebede<br>Ön Mali Kontrol                    | rüntüle İşlemle<br>Belgesi Görüntüle<br>lisi Onayına Gönde<br>si Onayından Geri (<br>irevlisine İade Et<br>en Durum Sorgula<br>I Görevlisine Gönd<br>örevlisinden Geri                               |  |  |
| <ul> <li>Ödeme Kalemi - Ekod<br/>Filtreleme</li> <li>e-Fatura İşlemleri</li> <li>Varlık İşlemleri</li> <li>Emanet İşlemleri</li> <li>Teminat İşlemleri</li> </ul> |                                                                                                   | No<br>31680<br>30618<br>30616          | ÖEB Belge No           MYS-2022-<br>32576           MYS-2022-<br>31505           MYS-2022-<br>31503                                   | Ödeme Talebi llişkili       Kayıt No       489233       493494       493493                        | Ödeme Ti<br>Ön Ödeme<br>Öğrenim G<br>Öğrenim G | i <b>rü İşin Adı</b><br>Seyahat Ava<br>Sideri   | ns Talebi | Bütçe<br>Yılı           2022           2022           2022                               | Ödenmesi Gerel<br>Tutar<br>45.000,00¢<br>4.250,00¢<br>8.750,00¢                                                 | lştem Geçmişi 🛛 🛛<br>ken<br>Durum<br>Oluşturuldu<br>Oluşturuldu<br>Oluşturuldu             | Güncelle Q Gö<br>Ödeme Emri<br>Harcama Yetki<br>Harcama Yetki<br>Veri Giriş Gö<br>Muhasebede<br>Ön Mali Kontrol Ö                     | rüntüle İşlemle<br>Belgesi Görüntüle<br>lisi Onayına Gönde<br>si Onayından Geri (<br>örevlisine İade Et<br>en Durum Sorgula<br>I Görevlisine Gönde<br>Sörevlisinden Geri i<br>ptal Et<br>13:28:09    |  |  |
| <ul> <li>Ödeme Kalemi - Ekod<br/>Filtreleme</li> <li>e-Fatura İşlemleri</li> <li>Varlık İşlemleri</li> <li>Emanet İşlemleri</li> <li>Teminat İşlemleri</li> </ul> |                                                                                                   | No<br>31680<br>30618<br>30616<br>30615 | WYS-2022-           32576           MYS-2022-           31505           MYS-2022-           31503           MYS-2022-           31503 | Ödeme Talebi llişkili         Kayıt No         489233         493494         493493         493492 | Ödeme Tü<br>Ön Ödeme<br>Öğrenim G<br>Öğrenim G | irü İşin Adı<br>Seyahat Ava<br>Sideri<br>Sideri | ns Talebi | Bütçe<br>Yılı           2022           2022           2022           2022           2022 | Ödenmesi Gerel           Tutar           45.000,00€           4.250,00€           8.750,00€           5.750,00€ | lştem Geçmişi 🛛 🛛<br>ken Durum<br>Oluşturuldu<br>Oluşturuldu<br>Oluşturuldu<br>Oluşturuldu | Güncelle Q Gö<br>Ödeme Emri<br>Harcama Yetki<br>Harcama Yetkilis<br>Veri Giriş Gö<br>Muhasebede<br>Ön Mali Kontrol<br>Ön Mali Kontrol | rüntüle İşlemle<br>Belgesi Görüntüle<br>lisi Onayına Gönde<br>si Onayından Geri Q<br>örevlisine lade Et<br>en Durum Sorgula<br>I Görevlisinden Geri<br>ptal Et<br>13:28:09<br>06-03-2022<br>13:22:13 |  |  |

#### ÖDEME EMRİ BELGESİ İŞLEMLERİ EKRANI

**"ÖDEME EMRİ BELGESİ İŞLEMLERİ**" ekranından ilgili belge bulunur. Belgenin sol tarafındaki kutucuk tıklanarak belge seçilir. Sağ tarafta yer alan **"İŞLEMLER"** butonu tıklanır, aşağı doğru açılan sekmeden **"HARCAMA YETKİLİSİ ONAYINA GÖNDER"** tıklanır.

Bu işlemlerin yapılmasının ardından ilgili belge için Gerçekleştirme Görevlisi, belge oluşturma sürecinin tamamlandığını Harcama Yetkilisine iletir.

# -HARCAMA YETKİLİSİ ÖDEME EMRİ ONAYLAMA İŞLEM AŞAMASI

| T.C. HAZİNE VE MALİYE BAKANLIĞI<br>Mali Yönetim Sistemi | EGE ÜNİVERSİTESİ REKTÖRLÜĞÜ PROJE KOORDİNASYON UYGULAMA VE ARAŞTIRMA-3250875025<br>ÖZEL KALEM (REKTÖRLÜK)-412-1 |                 |                        |                                |            |            |                      |  |            |              | Olkerşentürk<br>Harcama_yetkilisi |                                |                                                                              |  |  |
|---------------------------------------------------------|----------------------------------------------------------------------------------------------------|-----------------|------------------------|--------------------------------|------------|------------|----------------------|--|------------|--------------|-----------------------------------|--------------------------------|------------------------------------------------------------------------------|--|--|
| <b>Q</b> Menüde ara                                     | No                                                                                                    |                 |                        |                                |            |            | No                   |  |            |              | Hak Sahibi Tckn                   |                                |                                                                              |  |  |
| 🖁 Harcama İşlemleri 🗸 🗸                                 | Ödeme                                                                                                    | • Talebi İlişki | li Kayıt No            | ]•[                            |            | Ödeme Tü   | rü                   |  |            |              | Hak Sahibi Vkn                    |                                |                                                                              |  |  |
| Ödeme Emri Belgesi<br>İşlemleri                         | Oluştu                                                                                                    | rma Tarihi      |                        |                                |            | Ödeme Alt  | t Türü               |  |            |              | Durum                             |                                |                                                                              |  |  |
| Ödeme Talebi İşlemleri                                  | Tarih                                                                                                    | seçiniz         |                        | - Tarih seçiniz                |            |            |                      |  |            | •            |                                   |                                | *                                                                            |  |  |
| 👫 Hak Sahibi İşlemleri 🔹 🕨                              | Ödenm                                                                                                    | nesi Gereken    | Tutar                  |                                |            | Bütçe Yılı |                      |  |            |              |                                   |                                |                                                                              |  |  |
| 😫 Bütçe Tertipleri                                      |                                                                                                    |                 |                        |                                |            |            |                      |  |            | •            |                                   |                                |                                                                              |  |  |
| 🖋 Ödeme Kalemi İşlemleri                                | Qs                                                                                                    | orgula 🕅 I      | Excel Raporta Di PDE I | anorla 🔿 Temizle               |            |            |                      |  |            |              |                                   |                                |                                                                              |  |  |
| Ödeme Kalemi - Ekod<br>Filtreleme                       |                                                                                                    | - Barra - Barra |                        |                                |            |            |                      |  |            |              |                                   |                                | şlem Geçmişi Q Görüntüle İşlemler 🗸                                          |  |  |
| 📕 e-Fatura İşlemleri                                    | $\bigcirc$                                                                                                    | No              | ÖEB Belge No           | Ödeme Talebi İlişkili Kayıt No | Ödeme Tür  | ü          | İşin Adı             |  | Bütçe Yılı | Ödenmesi Ger | eken Tutar                        | Durum                          | Ödeme Emri Belgesi Görüntüle                                                 |  |  |
| 🖶 Varlık İşlemleri                                      |                                                                                                    | 21690           | MVS 2022-22576         | 400333                         | Ön Ödomo   |            | Sevahat Avans Talehi |  | 2022       | 45.000.008   |                                   | Harcama Vatkiliai Opaunda      | Gerçekleştirme Görevlisine lade Et                                           |  |  |
| 😻 Emanet İşlemleri                                      |                                                                                                    | 31080           | MT3-2022-32310         | 405233                         | on odeme   |            | SeyanacAvans ratebr  |  | 2022       | 45.000,000   |                                   | narcana retkiisi Onayinda      | Onayla<br>Onay Kaldur                                                        |  |  |
| 🤰 Teminat İşlemleri                                     | 0                                                                                                    | 30618           | MYS-2022-31505         | 493494                         | Öğrenim Gi | leri       |                      |  | 2022       | 4.250,008    |                                   | Oluşturuldu                    | Muhasebeden Geri Çek                                                         |  |  |
|                                                         | $\bigcirc$                                                                                                    | 30616           | MYS-2022-31503         | 493493                         | Öğrenim Gi | leri       |                      |  | 2022       | 8.750,006    |                                   | Oluşturuldu                    | Muhasebeden Durum Sorgula                                                    |  |  |
|                                                         | $\bigcirc$                                                                                                    | 30615           | MYS-2022-31502         | 493492                         | Öğrenim Gi | leri       |                      |  | 2022       | 5.750,00₺    |                                   | Oluşturuldu                    | Ön Mali Kontrol Görevlisine Gönder<br>Ön Mali Kontrol Görevlisinden Geri Cek |  |  |
|                                                         | $\bigcirc$                                                                                                    | 30614           | MYS-2022-31501         | 493491                         | Öğrenim Gi | leri       |                      |  | 2022       | 10.750,00₺   |                                   | Oluşturuldu                    | İptal Et                                                                     |  |  |
|                                                         | $\bigcirc$                                                                                                    | 30499           | MYS-2022-31379         | 492163                         | Öğrenim Gi | leri       |                      |  | 2022       | 1.750,006    |                                   | Harcama Yetkilisi Onayında     | Muhasebeye Gönder<br>Elektronik İmza ile Onayla                              |  |  |
|                                                         | $\bigcirc$                                                                                                    | 29678           | MYS-2022-30541         | 492860                         | Öğrenim Gi | leri       |                      |  | 2022       | 3.000,00₺    |                                   | Oluşturuldu                    | 04-03-2022 15:53:53                                                          |  |  |
|                                                         | $\bigcirc$                                                                                                    | 29291           | MYS-2022-30147         | 492555                         | Öğrenim Gi | leri       |                      |  | 2022       | 450,00₺      |                                   | Harcama Yetkilisi Onayında     | 04-03-2022 15:03:09                                                          |  |  |
|                                                         | $\bigcirc$                                                                                                    | 29268           | MYS-2022-30122         | 492505                         | Öğrenim Gi | leri       |                      |  | 2022       | 1.516,00₺    |                                   | Muhasebeye Gönderildi (İncelem | ede) 04-03-2022 14:58:28                                                     |  |  |

# ÖDEME EMRİ BELGESİ İŞLEMLERİ EKRANI

Harcama Yetkilisi sistemdeki ilgili rolünü seçerek sol tarafta yer alan modülden **"ÖDEME EMRİ BELGESİ İŞLEMLERİ"** sekmesini tıklar. Ardından **"SORGULA"** butonuna tıklar ve ekrana gelen listeden ilgili ödemenin yanındaki kutucuğu tıklayıp belgeyi seçer. Sağ tarafta yer alan **"İŞLEMLER"** menüsünden **"ELEKTRONİK İMZA İLE ONAYLA"** ve **"MUHASEBEYE GÖNDER"** diyerek belge oluşturma işlemini tamamlamış olur.

| EGE ÜN          | IVERSI                         | TESİ   |                  |          |               | (in                      | in .                 |                    | 71115     |               |                                | Versiyon                            | SBR-TR1.                                  | D                         |  |
|-----------------|--------------------------------|--------|------------------|----------|---------------|--------------------------|----------------------|--------------------|-----------|---------------|--------------------------------|-------------------------------------|-------------------------------------------|---------------------------|--|
|                 | IIVERSI<br>DİNASYO<br>IRMA     | DN UY  | GULAM            | A VE     | PROJE         | ÷.                       | 5)) i                | ALIY               | E BAK     | ANLIĞI        |                                | Senaryo                             | TEMELOD                                   | EMEEMRI                   |  |
| VKN             |                                |        | 325087           | 5025     |               |                          | ÖDEME I              | EMRÍ               | BELGE     | 5İ            |                                | Düzenleme<br>Tarihi                 | 07-03-202                                 | 22                        |  |
| Kurum           | sal Kod                        |        | 412.1            |          |               |                          |                      |                    |           |               |                                | Belge<br>Numarası                   | MYS-2022                                  | 2-32576                   |  |
| Bütçe Yılı 2022 |                                |        |                  |          |               |                          |                      |                    |           | ETTN          | 4c417398                       | -f7fc-4067                          |                                           |                           |  |
| Kayıt A         | dedi                           |        | 0                |          |               |                          |                      |                    |           |               |                                |                                     | aacf-4c38                                 | d3bb5a46                  |  |
|                 |                                |        |                  |          |               | E                        | Belge Bilg           | ileri              |           |               |                                |                                     |                                           |                           |  |
| Öden            | ne Emri 1                      | Türü   |                  |          | Ödem          | e Yöntemi                |                      |                    | Ödeme     | e Kaynağı Tür | ü                              | Ödeme I                             | Kaynağı A                                 | lt Türü                   |  |
| Ö               | N ÖDEME                        | E      | (                | DZEL_B/  | ANKA_UZER     | INDEN_HESABA_OD          | EME                  |                    | F         | ROJELER       |                                | ÖZEL HESAPLAR (EGE<br>ÜNİVERSİTESİ) |                                           |                           |  |
| A               | çıklama                        | 1      | PROJE I          | NO: 999  | 2999 - PRO    | JE BANKA HESAP NO        | : 04000XX            | X                  |           |               |                                |                                     |                                           |                           |  |
|                 |                                |        |                  |          |               |                          | Ödeme Er             | mri                |           |               |                                |                                     |                                           |                           |  |
| Öde             | me Emri<br>Türü                | Alt    | Emanet           | lerden \ | /erilen Avan  | s ve Kredi               |                      |                    |           |               |                                |                                     |                                           |                           |  |
|                 |                                |        |                  |          |               | Ödeme Y                  | apılacak H           | Kişi / K           | Kurum     |               |                                |                                     |                                           |                           |  |
|                 |                                |        |                  |          |               |                          |                      |                    |           | Ön Ödeme M    | lahsup I                       | Bilgileri                           |                                           |                           |  |
| Sıra<br>No      | Sıra Adı Soyadı /<br>No Unvanı |        | VKN / TCKN       |          |               | IBAN                     | Net<br>Tutar         | Ön Ödeme<br>Tarihi |           | Belge No      | Ön<br>Ödeme<br>Emri<br>Sıra No | Ön Ödeme<br>Kalemi Sıra<br>No       | Mahsup<br>Edilen<br>Ön<br>Ödeme<br>Tutarı | Ödenme<br>Gereke<br>Tutar |  |
| 1               | ÖZDAL 1                        | YILDIZ | 6                | 40554    | TR6           | 010000005183830 <b>2</b> | 45.000,00<br>TL      |                    |           |               |                                |                                     |                                           | 45.000,0<br>TL            |  |
|                 |                                |        |                  |          |               | Öde                      | eme Emri             | Detayı             |           |               |                                |                                     |                                           |                           |  |
| Sıra            |                                |        |                  |          |               |                          | Ödeme                | Kalen              | ni        |               |                                |                                     |                                           |                           |  |
| No              |                                |        |                  | Ö        | deme Kale     | mi                       |                      |                    |           | Bütçe Ter     | tibi                           | Brüt Tu                             |                                           | t Tutar                   |  |
| 1               |                                |        | TUBITAK          | Kaynakla | nndan Veriler | Personel Avanslari       | Teeleen              |                    |           |               |                                | 5 H                                 | 45.00                                     | 10,00 TL                  |  |
| Ödem            | e Emri                         | Brüt   | üt Tutar Kesinti |          | i Toplamı     | Diger Detay Toplam       |                      | m                  | Net Tutar |               | Öde                            | p Edilen On Odenme                  |                                           | si Gerek<br>utar          |  |
| Toplar          | n Tutarı                       | 45.00  | 0,00 TL          |          | 0,00 TL       | 0,00 TL                  |                      |                    |           | 45.000,00 TL  | -                              | 0,00 TL                             | 4                                         | 5.000,00                  |  |
| Top             | olam                           | Brüt   | Tutar            | Kesint   | i Toplamı     | Diğer Detay<br>İndirim   | Toplamı              |                    |           | et Tutar      | Mahsu<br>Öde                   | ıp Edilen Ön                        | Ödenme                                    | si Gerek                  |  |
| Gereke          | en Tutar                       | 45.00  | 0,00 TL          |          | 0,00 TL       | 0,00 TL                  | 0.00 TL 45.000.00 TL |                    |           |               |                                | 0,00 TL                             | 4                                         | 45,000,00                 |  |
|                 |                                |        |                  |          |               |                          | Ek Belge             | 6p                 | Y         |               |                                |                                     | -                                         |                           |  |
| Dok             | üman Ti                        | ürü    | Do               | küman    | Tarihi        |                          | oküman               | umar               | 'ası      |               |                                | Acık                                | lama                                      |                           |  |
| Diğ             | er Belgel                      | er     |                  | 06-03-2  | 022           |                          | . 😡                  | 52                 |           |               |                                |                                     |                                           |                           |  |
| HARCA           | MA_TALI                        | IMATI  |                  | 02-03-2  | 022           |                          | 510                  | 53                 |           |               | ETTN: a<br>6c74291             | 37863b5-5a4f<br>.de842              | -4346-a45                                 | c-                        |  |
|                 |                                |        |                  |          |               | :0                       |                      |                    |           |               | Gerç<br>G                      | ekleştirme<br>örevlisi              | Harcam                                    | a Yetkili                 |  |
|                 |                                |        |                  |          |               | Ť                        |                      |                    |           |               |                                |                                     | <u>ج</u>                                  | analyse and               |  |
|                 |                                |        |                  |          |               |                          |                      |                    |           |               | 07                             | -03-2022                            | 07-0                                      | 3-2022                    |  |
|                 |                                |        |                  |          |               |                          |                      |                    |           |               |                                |                                     |                                           |                           |  |

# ÖDEME EMRİ BELGESİ ÖRNEĞİ SON HALİ

Ödeme Emri belgesinde ıslak imza yürürlükten kaldırılmıştır. 1 nüsha E-imza ile onaylanmış Ödeme Emri çıktısı ve ekleri <u>EBİLTEM</u> <u>BAP ofisine</u> veya <u>Tıp Fakültesi BAP ofisine</u> elden teslim Koordinatörlüğümüze ulaştırılması sağlanacaktır.

Belgede E-imza şartı bulunmaktadır.